# everRun®

# everRun快速入门指南

使用 everRun快速入门指南 准备好 everRun 系统,并令其尽可能快速地开始运行。

everRun 系统需要两个可支持多个虚拟机 (VM)的 x86-64 主机服务器(也称为物理机或 PM),以及一台可运行 everRun 可用性控制台的远程管理计算机。该指南介绍了 PM 的设置方法,并引导您完成基础安装以及启动任务,其中包括:

- 组合必要项
- <u>配置 RAID 控制器</u>
- 系统的电缆连接
- <u>将软件刻录到 DVD 上</u>
- <u>安装everRun软件</u>
- 登录到everRun 可用性控制台
- 创建有保护的虚拟机

注意: 如果您在安装过程中需要帮助:

- 请致电 866-763-1813( 美国,免费电话) 或 602-852-3094( 国际)
- 请访问 everRun 下载和支持页

 $http://www.\,stratus.\,com/go/support/everrun$ 

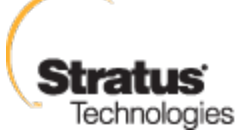

i

# 第1步组合必要项

您需要以下项/信息:

- 符合已列出的要求的两台 PM 系统要求概述
- 正在连接的各网络的以太网电缆
- 远程管理计算机。这是一台通用个人电脑,具有可访问 everRun 可用性控制台的网络浏览器。它必须位于与安装 PM 所用的相同商业/管理网络中。有关详细信息,请参阅 everRun 可用性控制台要求。
- 仅在安装过程中使用的显示器、键盘,以及缆线。
- 从Stratus获取的everRun授权密钥
- 可everRun下载的 ISO 映像文件 everRun 支持页在 http://www.stratus.com/go/support/everrun
- 从网络管理员处取得的 IPv4 地址、网络掩码、默认网关地址,以及各 PM 的 everRunDNS 地址值

# 第 2 步 配置 RAID 控制器

Stratus 强烈建议您的everRun系统使用一个存储 RAID 控制器。系统中的 RAID 控制器everRun从系统的 物理磁盘中创建逻辑磁盘,逻辑磁盘然后集入存储组。配置建议如下:

- 如果您的系统有一个单一逻辑磁盘,则 Stratus 强烈建议配置 RAID 控制器,以确保展现给主机的 逻辑磁盘是由冗余物理驱动器支持的。
- Stratus 强烈建议 RAID 控制器配置一个由电池供电的写缓存。
- 必须配置 RAID 控制器以在引导时关闭第一个逻辑磁盘。

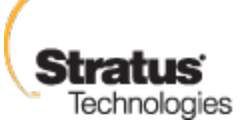

# 第 3 步 系统的电缆连接

连接以下电缆:

- 专用网络:用以太网电缆连接第一台 PM 上的**首个内嵌端口**与第二台 PM 上的**首个内嵌端口**。如果计 划将专用网络用作 A-Link,请参见 A-Link 和专用网络。
- 商业/管理网络:第一个商业网络就是管理网络。通过网络交换机,将以太网电缆从各台 PM 上的第二个内嵌端口连接至网络,然后将远程管理计算机连接至此网络。
- A-Link 网络: 针对每个 A-Link 网络, 直接或通过网络交换机, 将以太网电缆从第一台 PM 的任何 未用端口连接至第二台 PM 的未用端口。
- 商业网络:针对各商业网络,通过联网的网络交换机,将以太网电缆从第一台 PM 上的端口连接至 第二台 PM 上的端口。
- 确保远程管理计算机已连接或路由至管理网络。
- 将显示器、键盘和鼠标连接至第一台 PM。请参见 站点和系统准备详细信息。

以下说明显示了这些连接:

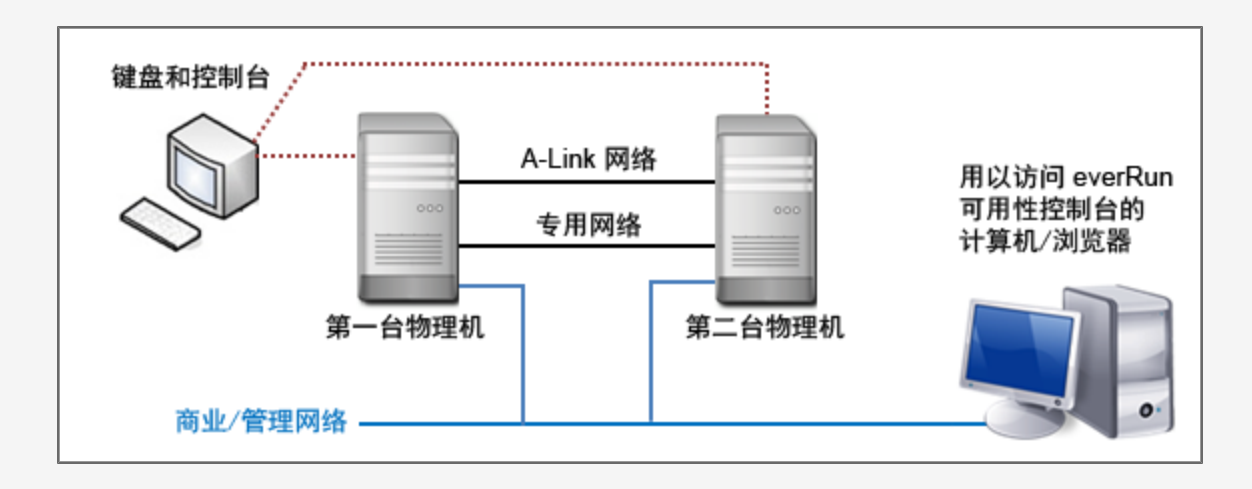

**注意:** 在第一台 PM 上安装软件后,将键盘和显示器连接至第一台 PM。在第二台 PM 上安装软件后,将键盘和显示器连接至第二台 PM。完成软件安装后,断开键盘和显示器与系统的连接。

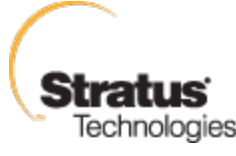

ñ

# 第 4 步 将软件刻录到 DVD 上

获取 ISO 映像文件,对其进行验证,然后将其刻录到 DVD 上:

- 从与网络连接的任意计算机上,进入 everRun 支持页在 http://www.stratus.com/go/support/everrun。
- 2. 下载 everRun 软件 ISO 映像文件 (everRun\_install-7. x. x. x-xxx. iso), 在产品下载下,单击 everRun 7. x. x. x ISO 映像。保存该 ISO 映像。

下载过程中,偶尔会有文件损坏。为确认已下载的文件未损坏,则验证此 ISO 映像。在验证了此 ISO 映像后或者如果您选择跳过验证,转到**第3步**。

### 验证 ISO 映像 (Windows)

- a. 从 Microsoft 支持网站下载 Microsoft File Checksum Integrity Verifier (FCIV) 可执行文件。将该文件保存到包含已下载的 ISO 文件的目录中。
- b. 下载 FCIV 验证文件。在产品下载下,单击 everRun 7. *x. x. x* ISO fciv。将该文件保存到包含 已下载的 ISO 文件的目录中。
- c. 打开命令提示符。从包含该 ISO、可执行文件和验证文件的目录,键入以下命令来检查 ISO 映像的状态:

fciv - v - xml everRun\_install-7. x. x. x-xxx. xml

d. 如果该命令<u>执行成功</u>(也就是说,返回消息 所有文件均已成功验证)后,则转到第3
步。如果该命令<u>执行失败</u>,则重新下载。

### 验证 ISO 映像(Linux)

- a. 下载 md5sum 验证文件。在产品下载下,单击 everRun 7. *x. x. x* ISO md5sum。将该文件保存到 包含已下载的 ISO 文件的目录中。
- b. 从包含该 ISO 和验证文件的目录, 键入以下命令来检查 ISO 映像的状态:

md5sum -c everRun\_install-7. x. x. x-xxx. md5

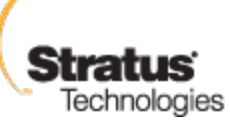

c. 如果该命令<u>执行成功(</u>也就是说,返回消息 everRun\_install-7.x.x.x xxx.iso: 正常),则转到**第 3 步**。如果该命令<u>执行失败</u>,则重新下载。

3. 验证过程完成后,使用常用 DVD 应用程序将该 ISO 映像文件刻录到 DVD 上。例如,如果您已安装 Roxio 应用程序,右键单击 ISO 映像文件,然后选中相应的选项,将其刻录到 DVD 上。

有关其他信息,请参见 获取 everRun 企业软件。

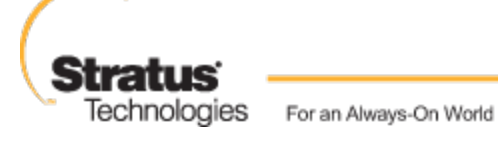

# 第5步安装everRun软件

留出 60 至 90 分钟时间完成everRun软件安装流程。

- 1. 在第一台 PM 上everRun安装软件:
  - a. 启动第一台 PM, 然后插入 DVD。
  - b. PM 启动后, 配置以下 BIOS 设置:
    - 。 把第一启动设备设置为光驱驱动器。
    - 。 启用虚拟化技术。
    - 。 启用执行-禁用位功能。

**注意**: 如果需要针对不同布局配置键盘,请参见映射您的键盘。

- c. 在安装软件的欢迎屏幕上,实用箭头键选择**安装 everRun,创建一个新系统**,然后按下 Enter 键。
- d. 从选择专用物理机连接接口屏幕上,选择第一个内嵌端口 em1(如其未被选中),然后按下 F12。
- e. 从**选择管理系统接口(ibiz0)**屏幕上,选择第二个内嵌端口 em2(如其未被选中),然后按下 F12。
- f. 从选择 ibiz0 配置方法屏幕上,选择手动配置(静态地址),然后按下 F12。

注意: 要执行动态 IP 配置,请选择通过 DHCP 进行自动配置,然后跳至步骤
1h,在该步骤中,将需要根据描述写下 IPv4 地址 记录管理 IP 地址

- g. 在**配置 em2** 屏幕上,输入从网络管理员处获得的 IPv4 地址、网络掩码、默认网关地址以及 DNS 地址值,然后按下 F12。
- h. PM 重启完成前,无需执行任何操作。同时,弹出 DVD,将键盘/控制台连接至第二台 PM,然 后进入**步骤 2**。

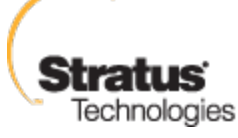

- 2. 在第二台 PM 上everRun安装软件:
  - a. 启动第二台 PM, 然后插入 DVD。
  - b. PM 启动后,按照步骤 1b 中的描述,配置 BIOS。
  - c. 在安装软件的欢迎屏幕上,使用箭头键选中**更换 PM,加入系统:初始化数据**,然后按下 Enter。
  - d. 执行步骤 1c 至 1f。
  - e. 第二台 PM 重启完成前,无需执行任何操作。同时,弹出 DVD、断开键盘/控制台的连接, 然后登录至 everRun 可用性控制台。

# 第 6 步 登录到everRun 可用性控制台

- 1. 在远程管理计算机上,在浏览器地址栏内输入 node0(主)的 IP 地址。
- 2. 屏幕将显示everRun 可用性控制台的登录页。输入用户名 admin 和 密码 admin,然后单击登录.
- 3. 屏幕将显示Stratus everRun EULA。阅读 EULA, 然后单击接受接受该协议。
- 屏幕将显示初始配置页面。缺省条件下,通知中的启用支持通知复选框是选中的。如果您不想 让everRun系统向您的授权 Stratus 服务代表发送健康与状态通知,则取消选中该复选框。您可稍后 更改此设置(请参见 配置远程支持设置).
- 5. 在**系统 IP** 下, f或 IP 地址,输入网络管理员向您提供的地址。

输入了网络配置后,单击**继续**。

- 6. 屏幕将显示**需要重启门户**窗口。等一分钟后(按窗口中的提示),单击确定来刷新控制台并继续。
- 屏幕将显示授权信息窗口。在上传授权密匙中,单击浏览,并找到Stratus提供的授权.KEY 文件。选定该授权文件后单击上传。

为了确保安全,在**用户和组**页面上修改admin账户的缺省用户登录名和密码。

everRun 可用性控制台出现。使用书签标记或者记录系统 IP 地址,以便将来登录控制台时使用。

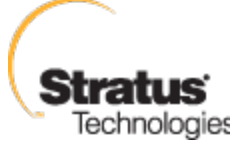

# 第7步 创建有保护的虚拟机

首先,创建虚拟 CD (VCD),以令软件安装媒介适用于虚拟机( VM)。

1. 打开 everRun 可用性控制台中的虚拟 CD 页

2. 单击创建 VCD, 打开虚拟 CD 创建向导。

3. 按照创建向导的提示进行操作。有关详细信息,请参见 在在线帮助中创建虚拟 CD。

接下来,创建一个新虚拟机,并您的 everRun 系统上安装访客操作系统。

1. 在虚拟机页面上,单击创建,打开 W 创建向导。

2. 按照创建向导的提示进行操作。有关详细信息,请参见 在在线帮助中,创建一个新的虚拟机。 安装操作系统后,执行任何其它访客 0S 配置任务(例如:初始化磁盘和安装应用程序)。有关详细信 息,请参见 在线帮助中的安装后任务。

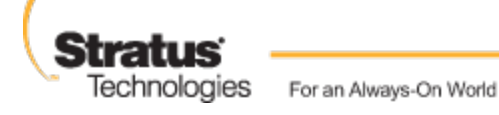